學生線上請假系統常見疑問

(112.10.06 修訂)

## 疑問一線上請假可以申請的期限有幾天?要怎麼算?

- 說明:依本校學生請假規定敘明,學生假別在導師同意後之線上請假作業,請在請假日後之 3 日內(不含例假日)完成請假;逾 3 日後之請假(即無法再行線上登錄)...(後略)。
- 範例一:甲生於10/2、3(星期一、二)因身體不適請假,故應於請假第1天的次日(10/3), 往後計算3天內須完成線上請假,所以甲生10/5前完成線上請假申請。

| 星期     | 星期一    | 星期二     | 星期三     | 星期四     | 星期五  | 星期六  | 星期日  |
|--------|--------|---------|---------|---------|------|------|------|
| 日期     | 10/2   | 10/3    | 10/4    | 10/5    | 10/6 | 10/7 | 10/8 |
| 請假天數   | 請假第1天日 | 請假第2天日  |         |         |      |      |      |
| 線上請假期限 |        | 線上請假第1天 | 線上請假第2天 | 線上請假第3天 | 逾期   | 逾期   | 逾期   |

範例二:乙生於10/4、5、6(星期三、四、五)因身體不適請假,故應於<mark>請假第1天的次日(10/5),往後計算3天內須完成線上請假</mark>,但因10/7、8、9、10為國定假日,故應 於10/11前完成線上請假申請。

| 星期             | 星期一                | 星期二                 | 星期三          | 星期四          | 星期五          | 星期六          | 星期日          |
|----------------|--------------------|---------------------|--------------|--------------|--------------|--------------|--------------|
| 日期             | 10/2               | 10/3                | 10/4         | 10/5         | 10/6         | 10/7         | 10/8         |
| 請假天數           |                    |                     | 請假第1天日       | 請假第2天日       | 請假第3天日       |              |              |
| 線上請假期限         |                    |                     |              | 線上請假第1天      | 線上請假第2天      |              |              |
|                |                    |                     |              |              |              |              |              |
| 星期             | 星期一                | 星期二                 | 星期三          | 星期四          | 星期五          | 星期六          | 星期日          |
| 星期   日期        | 星期一<br>10/9        | 星期二<br>10/10        | 星期三<br>10/11 | 星期四<br>10/12 | 星期五<br>10/13 | 星期六<br>10/14 | 星期日<br>10/15 |
| 星期   日期   請假天數 | <u>星期一</u><br>10/9 | <u>星期二</u><br>10/10 | 星期三<br>10/11 | 星期四<br>10/12 | 星期五<br>10/13 | 星期六<br>10/14 | 星期日<br>10/15 |

- 疑問二 學生完成線上請假申請後,有跳出「請列印請假單」的提示視窗,請問是否需要依指示 列印請假單?
  - 說明:請學生完成線上申請即可,無須再列印紙本請假單(系統公司表示該提示視窗為系統內 建,若要移除則須另購買客製化移除)。

+ 07重修自學

疑問三 學生請假如果請錯日期,要如何修正?

說明:請依以下步驟修正: 國立鳳山高級中學 學生線上請假系統「修改請假日期」流程圖 學生線上 → 學生線上點名 ■ D輔導管理 首頁 線上報備請假 點選「列印請假單」 ■ 提報作業 → 06 報備請假 → 線上報 新增 報備請假紀錄 列印請假單 學生線上 備請假 → 列印請假單 → 學生線上點名 + 驟 9 2年國教免學費補助申請表 學年 學期 請假起日 請假讫日 列印狀態 附件 點選要修改的請假日期 → 各項查詢 112 112/09/19 112/09/20 未列印 下載 點選下方【鉛筆圖示】,即 欲修改日期 **選課作**第 可進行修正。 03 課課作業 1彈性學習 06報備請價 線上報備請假

1 共1頁 ▶> ▶ 30 ❤

1-1共1條